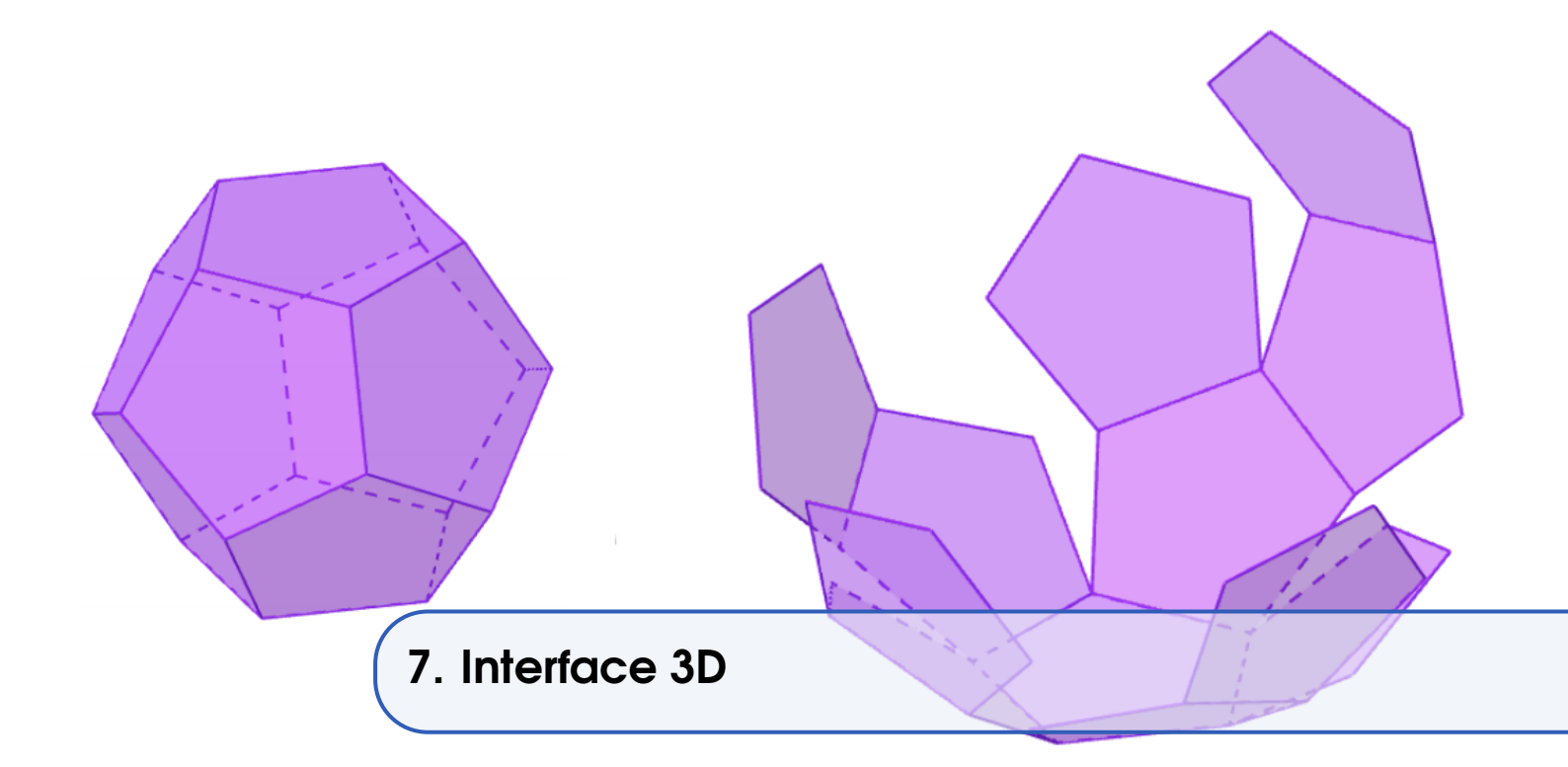

Neste texto abordamos como exibir e explorar a Janela de Visualização 3D do GeoGebra. Abordamos como construir objetos como prismas e pirâmides. Em seguida, exploramos alguns comandos de 3D disponível na Janela de Comandos e com eles construímos os moldes dos poliedros regulares. Por fim, abordamos como construir uma pilha de cubos usando o comando *Sequência* integrado ao comando *Transladar*.

## 7.1 Janela de Visualização 3D

Acessando o menu *Exibir* e clicando em *Janela de Visualização 3D*, o GeoGebra carrega esta janela apresentando-a ao lado das janelas já carregadas no software. A Janela de Visualização 3D pode também ser exibida teclando conjuntamente as teclas *Ctrl*, *Shift* e 3.

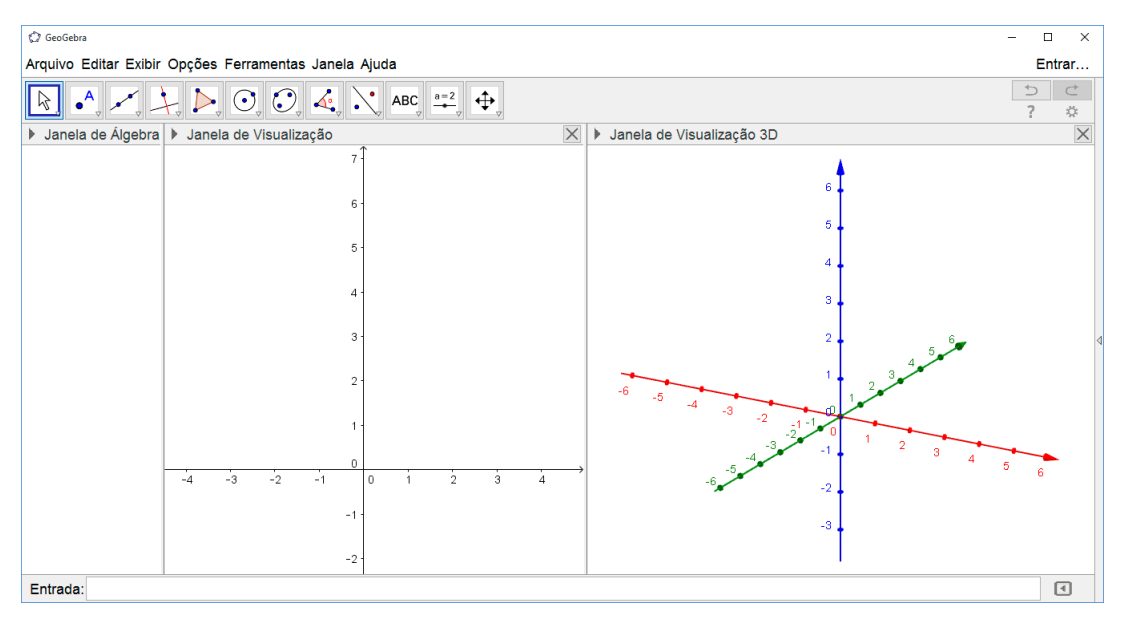

A vantagem desta nova janela na suíte de trabalho do GeoGebra não está apenas em novas possibilidades de construção de objetos tridimensionais, mas em sua integração às Janelas de Visualização 1 e 2, a Planilha e a Janela CAS. No exemplo abaixo apresentamos

como, a partir de um polígono regular construído na Janela de Visualização, obter uma pirâmide na Janela de Visualização 3D.

 Construa três controles deslizantes para determinar o raio r de uma circunferência, a altura h de uma pirâmide e a quantidade de lados do polígono inscrito na circunferência n. Os controles r e h devem ter valor mínimo 0, valor máximo 6 e incremento 0.1. O controle n deve ter valor mínimo 3, valor máximo 20 e incremento 1.

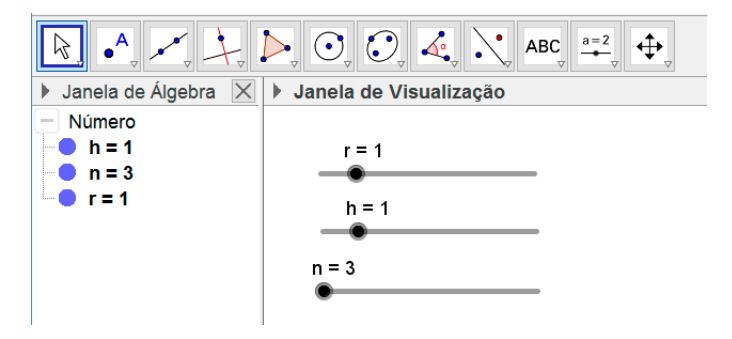

2) Utilizando o comando

Sequência(<Expressão>, <Variável>, <Valor Inicial>, <Valor Final>)

integrado ao comando

construa uma lista de pontos que correspondam a giros do ponto de coordenadas (r, 0) em torno de (0, 0). Para isso, digite o seguinte comando no campo Entrada.

```
Entrada: L_1=Sequência[Girar[(r,0),i*2 π/n],i,0,n]
```

Após teclar *Enter*, o GeoGebra retorna uma sequência de pontos exibidos no plano xy da Janela de Vizualização, bem como, da Janela de Visualização 3D.

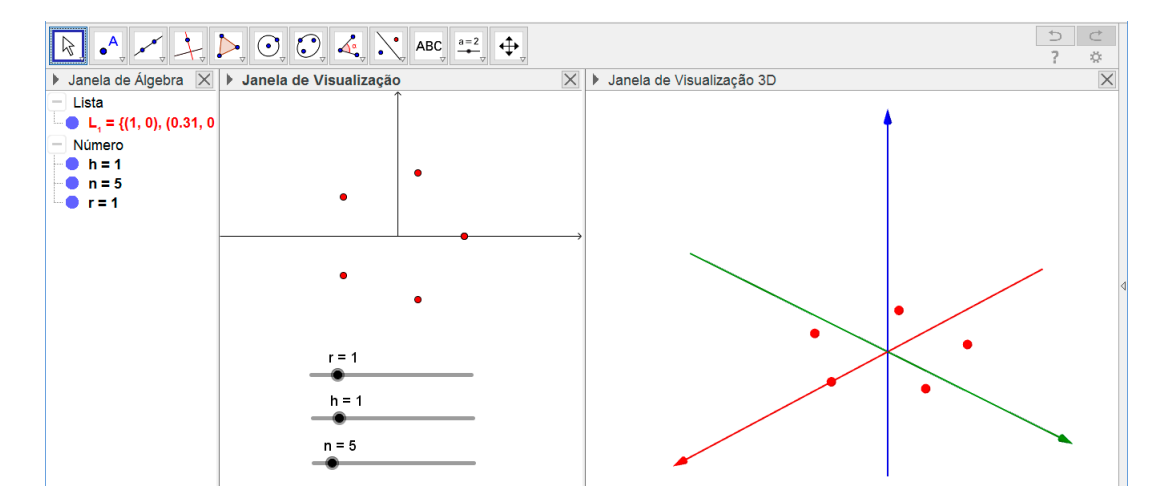

3 A partir da lista de pontos construída no passo anterior, obtenha um polígono digitando o seguinte comando no campo Entrada. O polígono será exibido nas duas janelas de visualização.

Entrada: Polígono[L\_1]

4 Clique na Janela de Visualização 3D para que ela fique ativa e clique em *Fazer* extrusão para Pirâmide ou Cone. Em seguida, clique no polígono e digite hna caixa que solicitar a altura da pirâmide. Com n = 6 obtém-se o seguinte resultado.

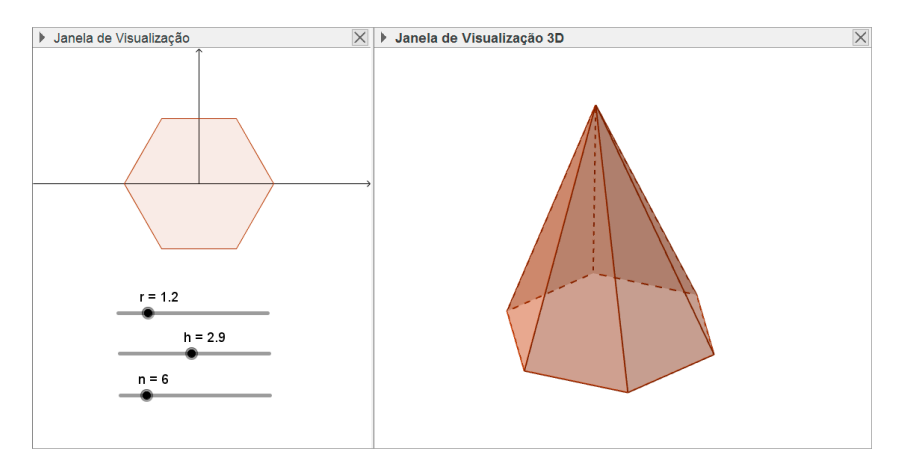

## 7.2 Ferramentas e Comandos 3D

A barra de ícones da Janela de Visualização 3D oferece um conjunto de ferramentas úteis para construir objetos, realizar movimentos e modificar propriedades de objetos. Segue a descrição dos passos necessários para construir um cubo e sua planificação.

1 Com a Janela de Visualização exibida e a Janela de Visualização 3D exibida e ativa, clique na ferramenta *Cubo* e, em seguida, clique em dois pontos do plano *xy*.

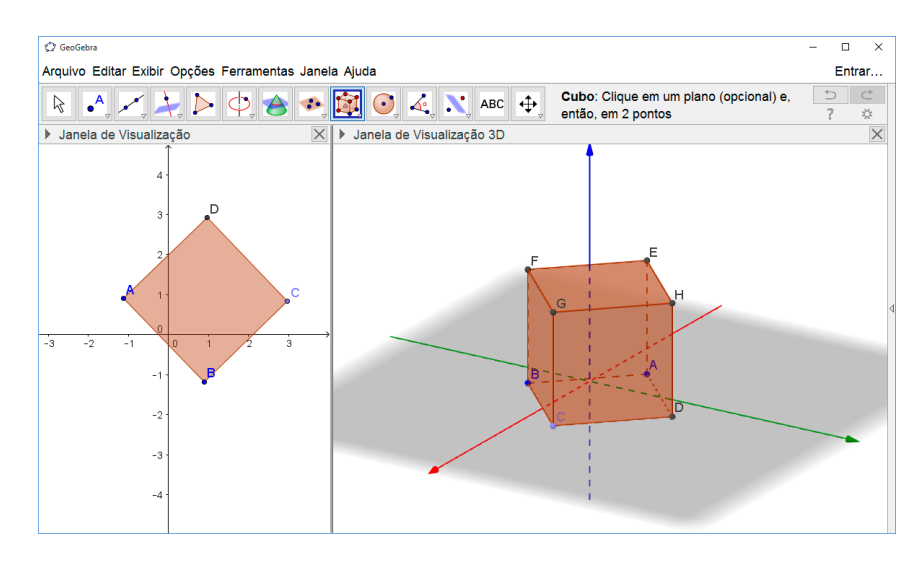

O GeoGebra retorna um cubo cuja medida da aresta é dada pela distância entre os pontos clicados ou construídos no momento da utilização da ferramenta.

Note que o GeoGebra exibe na Janela de Visualização a face e os pontos contidos no plano xy.

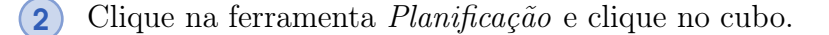

| k 🔸 🗶 🎾 🕨 🗘 🍝 | 🔹 🎑 💽 🍕 🔪 ABC 🕂 Planificação<br>Selecione um poliedro |     |  |
|---------------|-------------------------------------------------------|-----|--|
|               | Pirâmide                                              |     |  |
|               | Prisma                                                |     |  |
| t_            | Fazer extrusão para Pirâmide ou Cone                  |     |  |
|               | Extrusão para Prisma ou Cilindro                      |     |  |
|               | Cone                                                  | F   |  |
|               | Cilindro                                              | G   |  |
| 4             | Tetraedro Regular                                     |     |  |
|               | Cubo                                                  | B A |  |
|               | Planificação                                          | C   |  |

O GeoGebra retornará a planificação do cubo em ambas as janelas de visualização. Além disso, construirá um controle deslizante e exibirá na Janela de Visualização com valor mínimo 0, valor máximo 1 e incremento 0.1. Esse controle permite controlar a abertura do molde do cubo. Quando o valor do controle for zero, o molde do cubo fica completamente fechado, ou seja, obtém-se o cubo montado. E, com valor 1, o molde é totalmente aberto. Em outras palavras, com valor 1 obtém-se a planificação do cubo.

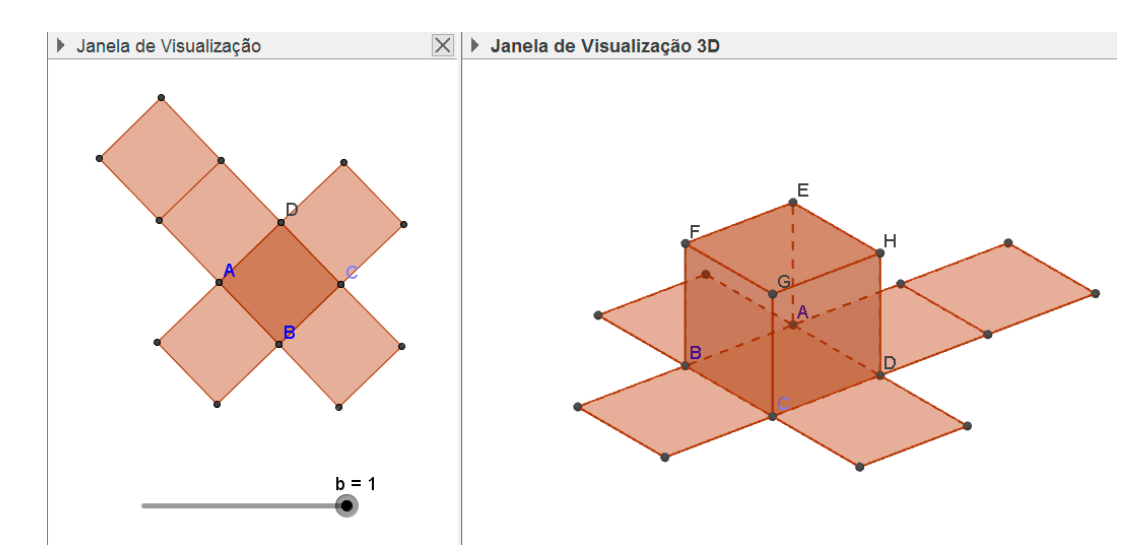

De acordo com o processo apresentado acima, para utilizar a ferramenta *Planificação* é necessário construir previamente um poliedro. Porém, utilizando os comandos de 3D é possível integrar dois comandos e obter a planificação de um cubo sem que seja necessário ter construído o cubo previamente.

Ao digitar o comando

```
Planificação(Cubo((0, 0, 0), (1, 0, 0), EixoZ), 0.7)
```

no campo Entrada, o Geo<br/>Gebra retorna o molde do cubo de aresta de comprimento 1 <br/>e70%aberta.

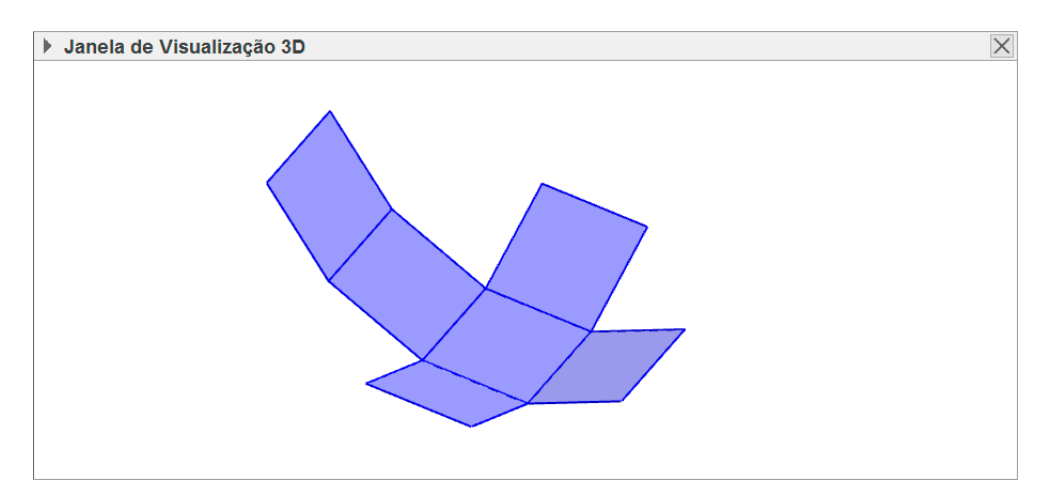

O exemplo acima é um caso de construção que só é possível de ser realizada utilizando comandos no campo Entrada.

Veja a seguir como construir todos poliedros de Platão e suas planificações por meio de comandos.

1 Com o GeoGebra carregado e exibindo a Janela de Álgebra, a Janela de Visualização e a Janela de Visualização 3D, construa um controle deslizante *i* com valor mínimo 0, valor máximo 1 e incremento 0.01.

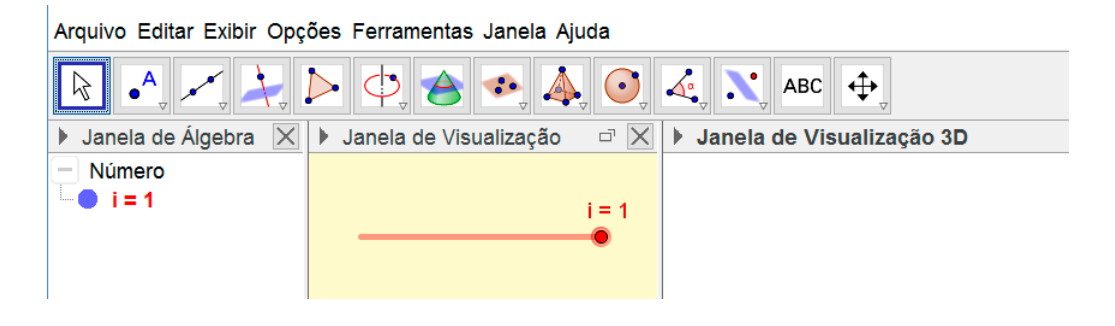

2 No campo Entrada, digite

Planificação(Tetraedro((0, 0, 0), (1, 0, 0), EixoZ), i)

para construir o molde de um tetraedro a partir dos pontos (0,0,0) e (1,0,0)e cuja abertura é controlada pelo controle deslizante *i*.

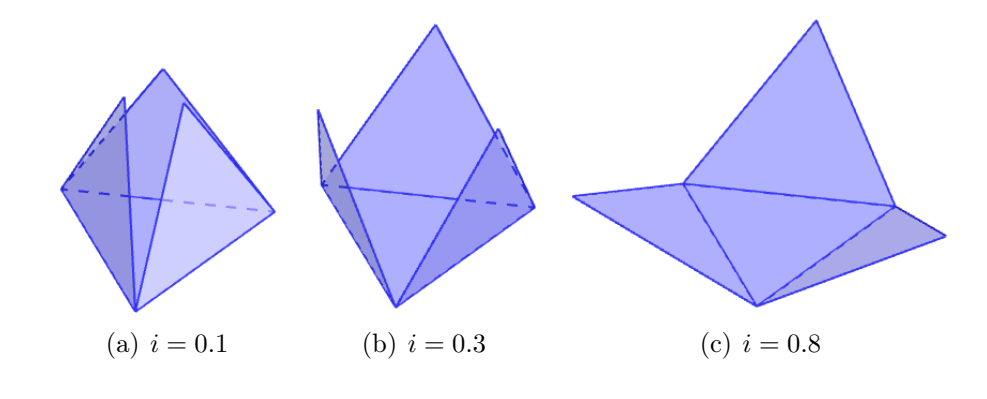

3 Digite

Planificação(Cubo((0, 0, 0), (1, 0, 0), EixoZ), i)

para construir o molde de um hexaedro regular (cubo).

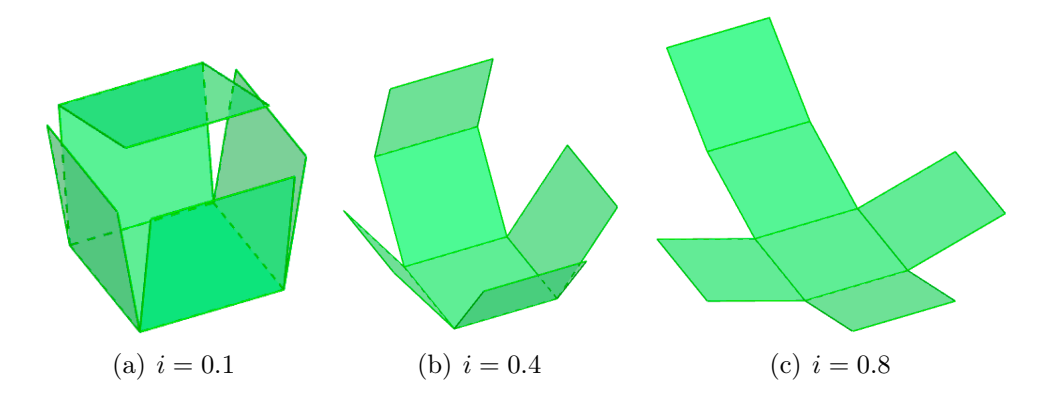

4 Digite

Planificação(Octaedro((0, 0, 0), (1, 0, 0), EixoZ), i)

no campo Entrada para construir o molde de um octaedro.

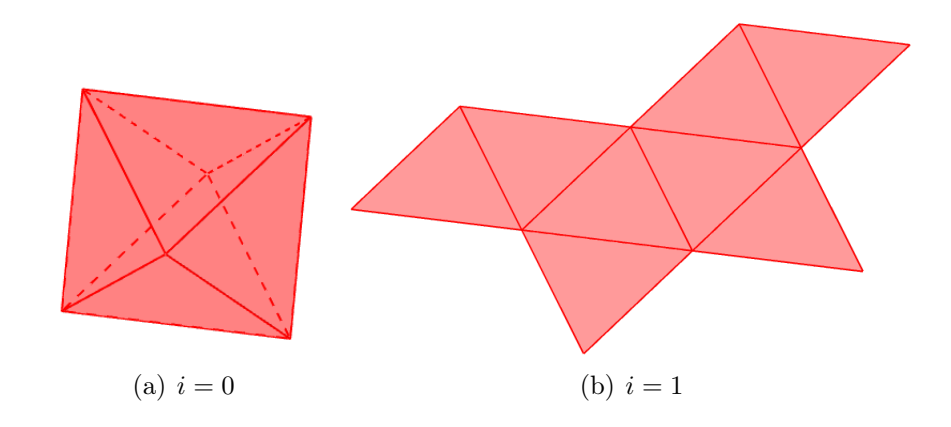

**5** Digite

Planificação(Dodecaedro((0, 0, 0), (1, 0, 0), EixoZ), i)

para obter o molde de um dodecaedro.

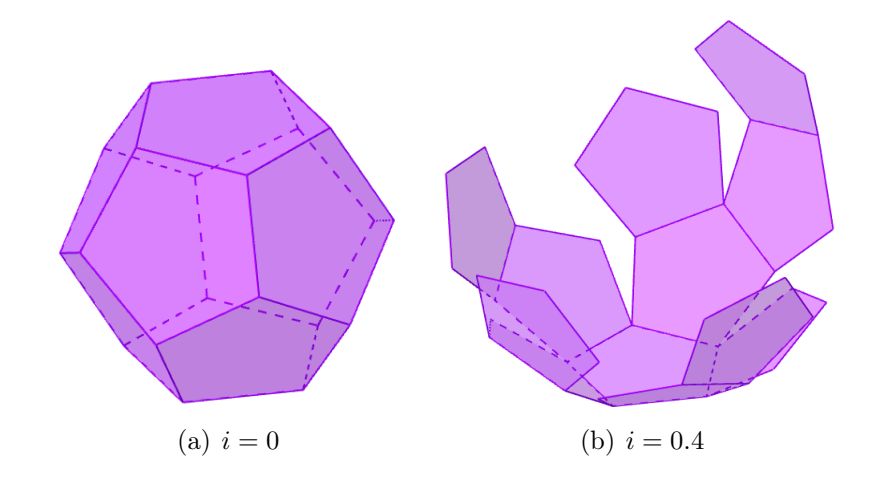

6 Por último, com o comando

Planificação(Icosaedro((0, 0, 0), (1, 0, 0), EixoZ), i)

é possível obter o molde de um icosaedro.

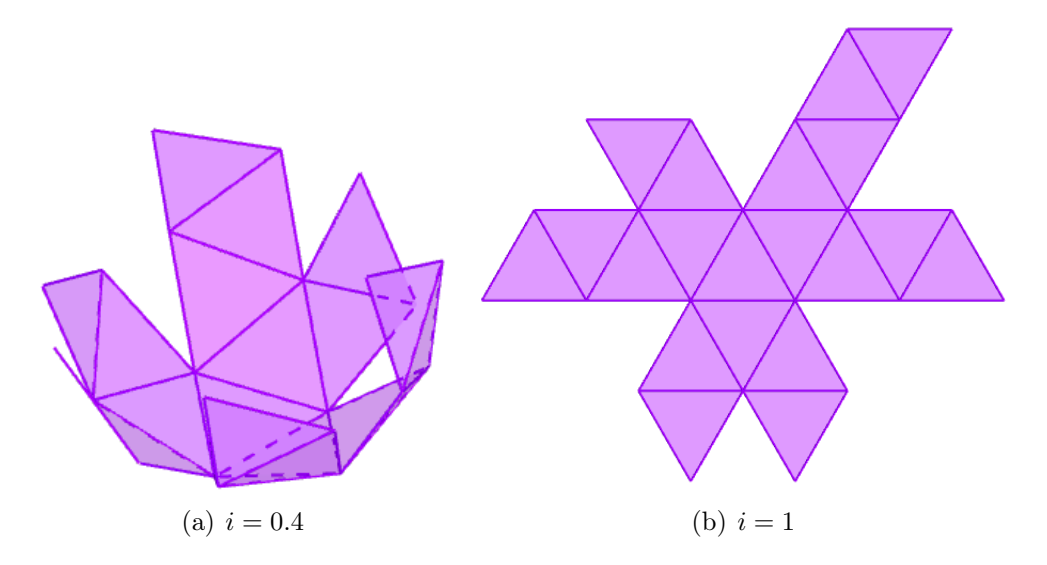

## 7.3 Uma Pilha de Cubos

Utilizando o comando *Sequência* em conjunto com o comando *Transladar* é possível obter uma pilha de cubos na Janela de Visualização 3D. Veja como realizar esta construção utilizando os passos abaixo.

1 Com o GeoGebra carregado e exibindo a Janela de Álgebra, a Janela de Visualização e a Janela de Visualização 3D, construa um controle deslizante n com valor mínimo 0, valor máximo 10 e incremento 1. Com esse controle será possível determinar a quantidade de cubos da base da pilha. Construa também dois vetores  $u \in v$ :  $u = (1, 0, 0) \in v = (0.5, 0, 1)$ .

| Arquivo Editar Exibir Opções Ferramentas Janela Ajuda                                                         |                            |                           |  |
|----------------------------------------------------------------------------------------------------|----------------------------|---------------------------|--|
| 🗟 •^, 🖍 🎠 🕨 💠 🍲 📣 🧿 🍕 🔪 ABC 🕂                                                                                 |                            |                           |  |
| ▶ Janela de Álgebra 🛛 🗙                                                                                       | ▶ Janela de Visualização × | Janela de Visualização 3D |  |
| Número n = 7                                                                                                  | n = 7                      |                           |  |
| - Vetor                                                                                                    |                            |                           |  |
| $- \mathbf{u} = \begin{pmatrix} 1\\ 0\\ 0 \end{pmatrix}$ $\mathbf{v} = \begin{pmatrix} 0.5\\ 0 \end{pmatrix}$ |                            | ×                         |  |
|                                                                                                    |                            | u -                       |  |

2 Utilizando o comando *Sequência* aninhado com o comando *Transladar* obtenha um conjunto de *n* pontos transladados por meio do vetor um. Para isso, digite

 $L_1 =$ Sequência(Transladar((0, 0, 0), Vetor(i u)), i, 0, n - 1)

no campo Entrada.

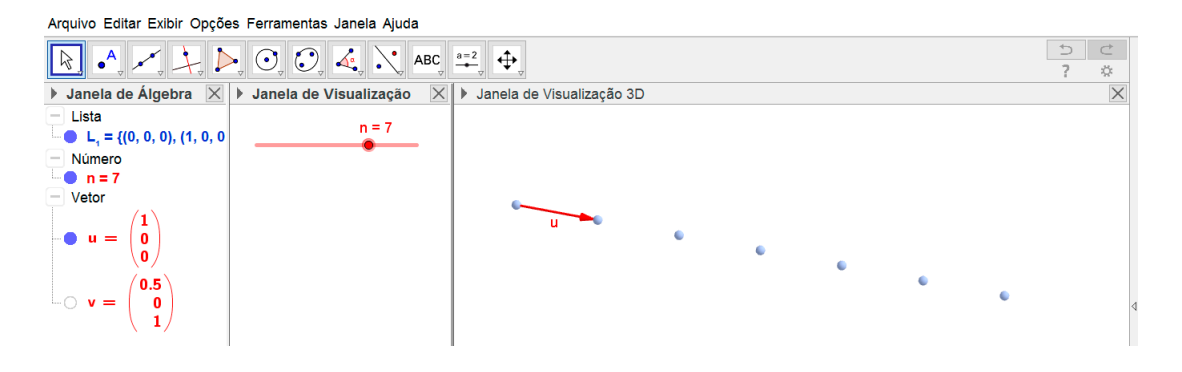

- 3 A partir dos pontos de  $L_1$ , construa um conjunto de cubos. Essa lista vai tomar dois a dois os elementos de  $L_1$  para pontos bases do cubo. Digite
  - $L_2 = Sequência(Cubo(Elemento(L_1, i), Elemento(L_1, i + 1), EixoZ), i, 1, n)$

no campo Entrada.

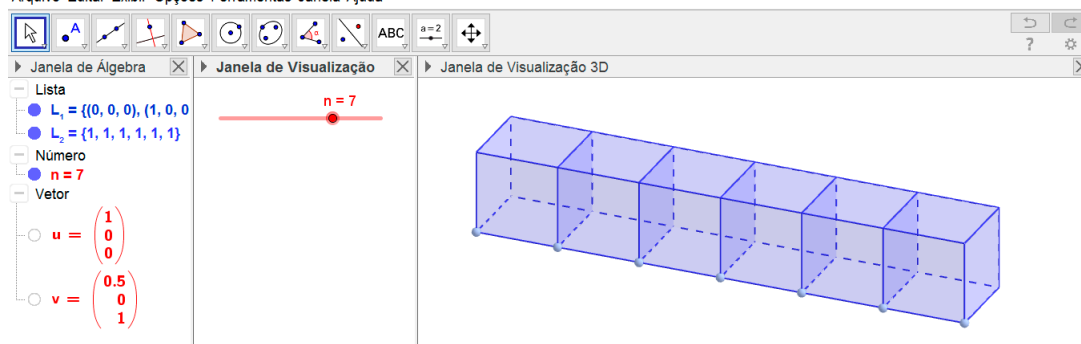

Arquivo Editar Exibir Opções Ferramentas Janela Ajuda

(4) Neste passo, utilizando o comando

será transladada na direção do vetor v os n-1 elementos de uma linha para a linha superior. Para obter esse resultado, digite

 $\label{eq:L_3} L\_3 = Sequência(Transladar(ParteDaLista(L\_2,\,1,\,n\mbox{-}1\mbox{-}i),\,Vetor(i\mbox{-}v)),\,i,\,1,\,n\mbox{-}1).$ 

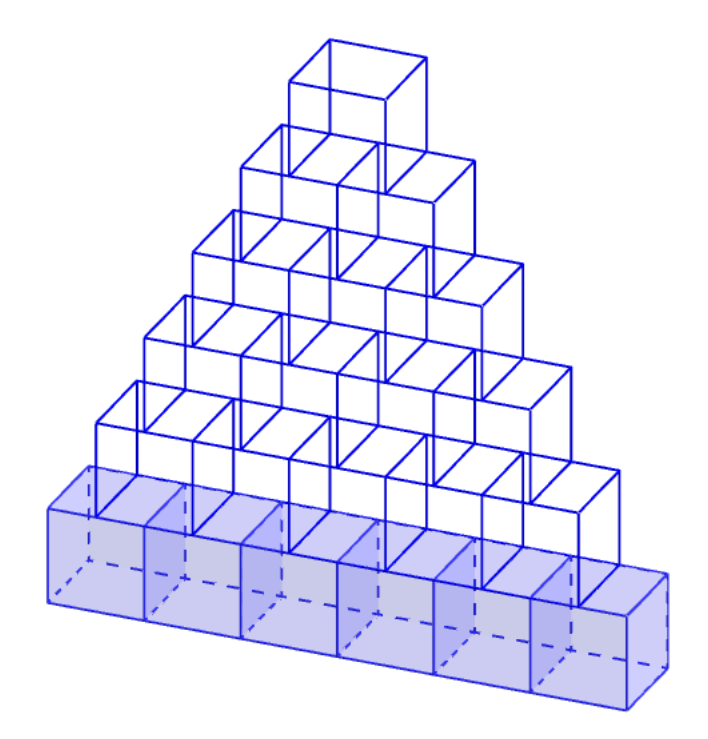